## WebEx – Whiteboard speichern

| Autor/in:        | BLC                                   |
|------------------|---------------------------------------|
| Ausgabestelle:   | Prorektorat – Blended Learning Center |
| Geltungsbereich: | Fachhochschule Graubünden             |
| Version:         | 2.0                                   |
| Ausgabedatum:    | 05.01.2021                            |

1. Whiteboard Funktion befindet sich innerhalb «Inhalt Freigeben» in einem Webex Meeting.

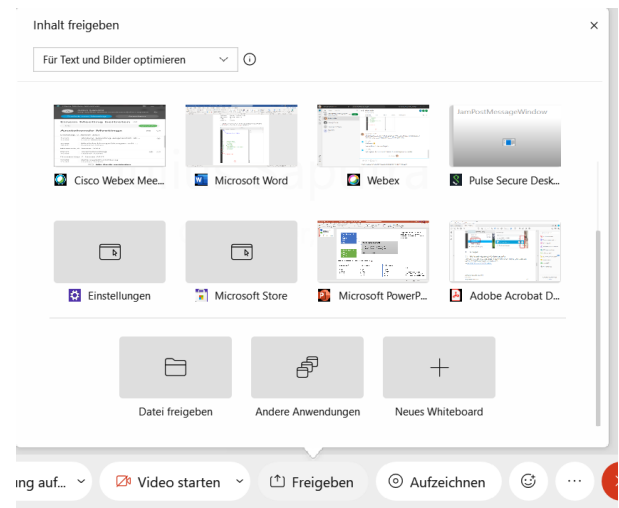

- 2. Das Webex Whiteboard kann über den untersten Link auf der Werkzeugliste gespeichert werden.
- 3. Bitte beachten, dass das Dokumentformat «pdf» ausgewählt wird.

 $\rightarrow$  >

Τт

/ >

0.

**—** >

⊘,

88

n

01

Ð

Q

Julius Saputra

Text

Whiteboard wird freigeg...  $\lor$ 

## Werkzeugliste:

- Pfeile einfügen
- Text einfügen
- Linien einfügen
- Vierecke einfügen
- Stift zum Zeichnen
- Farbe auswählen
- Radiergummi
- Whiteboard \_\_\_\_\_ U Speichern